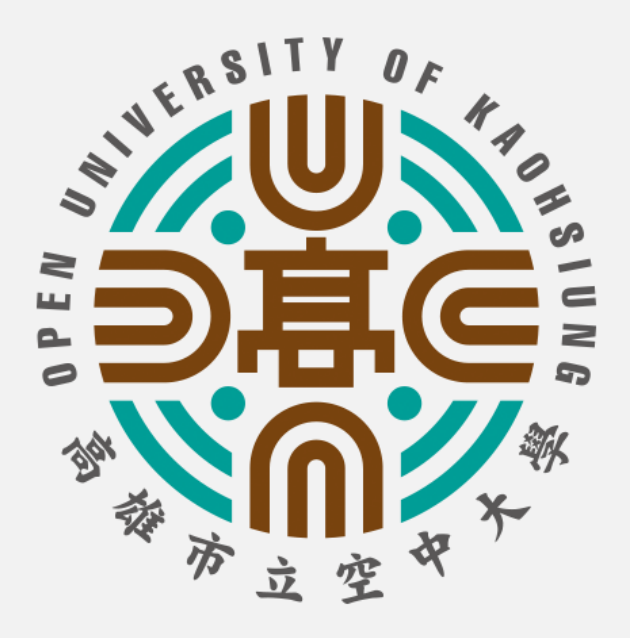

## 學生版

# 行動版

# 課程直播操作指引

#### 高雄市立空中大學 v2024版

## 進入學校首頁www.ouk.edu.tw

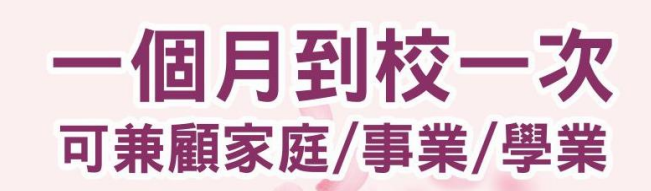

 $\mathbf{O}$ 

 ● た學學位
 取得升等、研究所機會

 ()
 ● た學學位
 取得升等、研究所機會

 ()
 ● た學學位
 取得升等、研究所機會

 ()
 ● た學學位
 取得分等、研究所機會

 ()
 ● た學學位
 取服(法律學系)

 ()
 ● た學學位
 ● 日本

 ()
 ● た學學位
 ● 日本

 ()
 ● 日本
 ● 日本

 ()
 ● 日本
 ● 日本

 ()
 ● 日本
 ● 日本

 ()
 ● 日本
 ● 日本

 ()
 ● 日本
 ● 日本

 ()
 ● 日本
 ● 日本

 ()
 ● 日本
 ● 日本

 ()
 ● 日本
 ● 日本

 ()
 ● 日本
 ● 日本

 ()
 ● 日本
 ● 日本

 ()
 ● 日本
 ● 日本

 ()
 ● 日本
 ● 日本

 ()
 ● 日本
 ● 日本

 ()
 ● 日本
 ● 日本

 ()
 ● 日本
 ● 日本

 ()
 ● 日本
 ● 日本

 ()
 ● 日本
 ● 日本

 ()
 ● 日本
 ● 日本

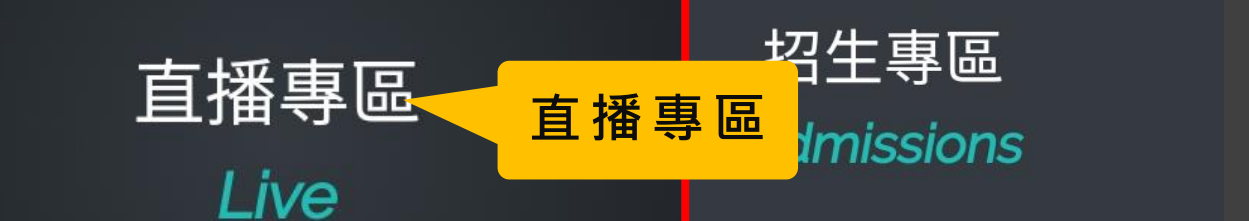

學生專區

Student

教師專區 Teacher

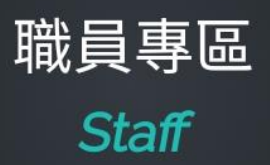

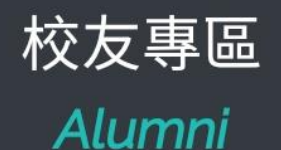

#### 請務必先安裝直播軟體

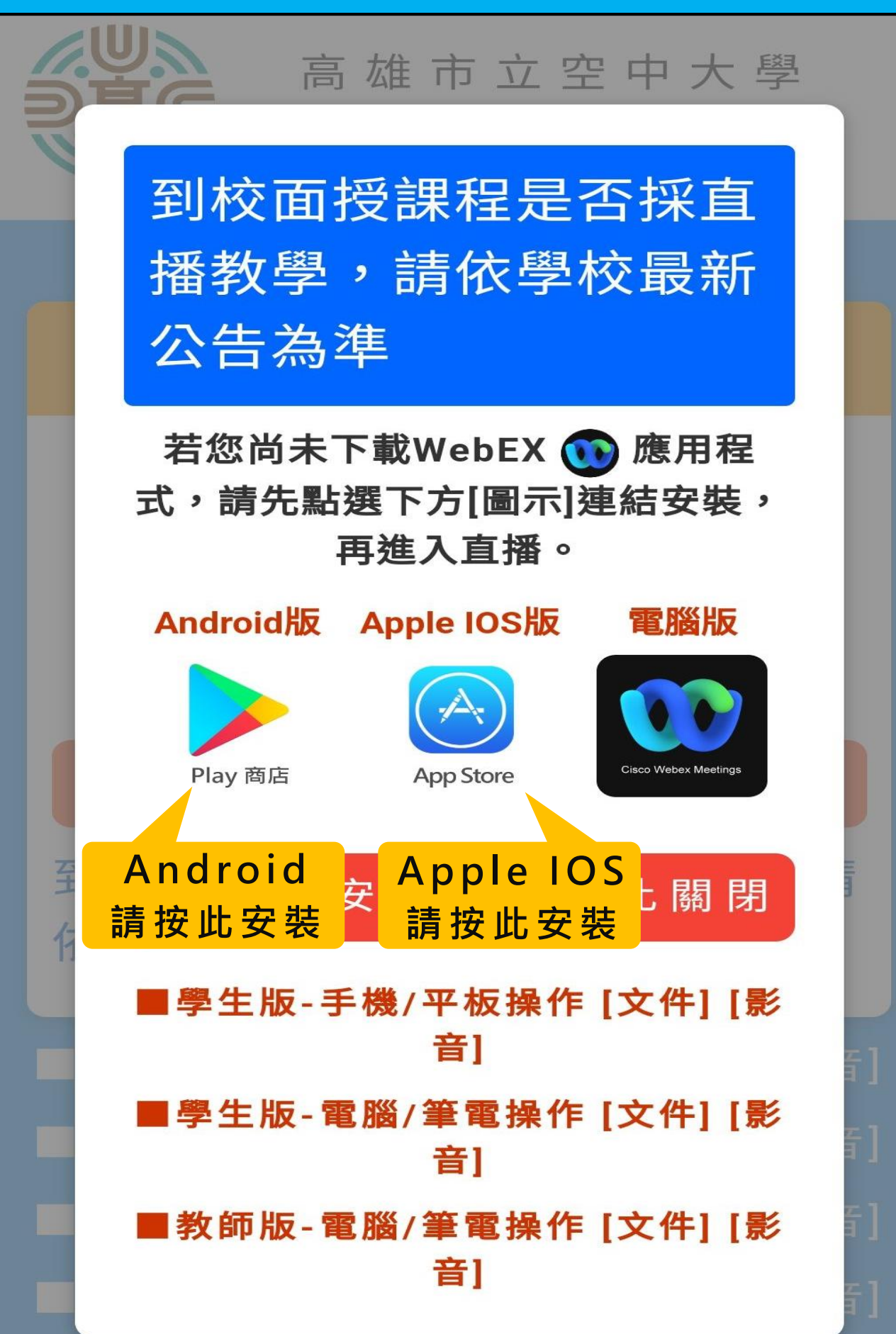

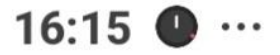

0.63 8 🔀 4G III 🐼 93%

:

イマ

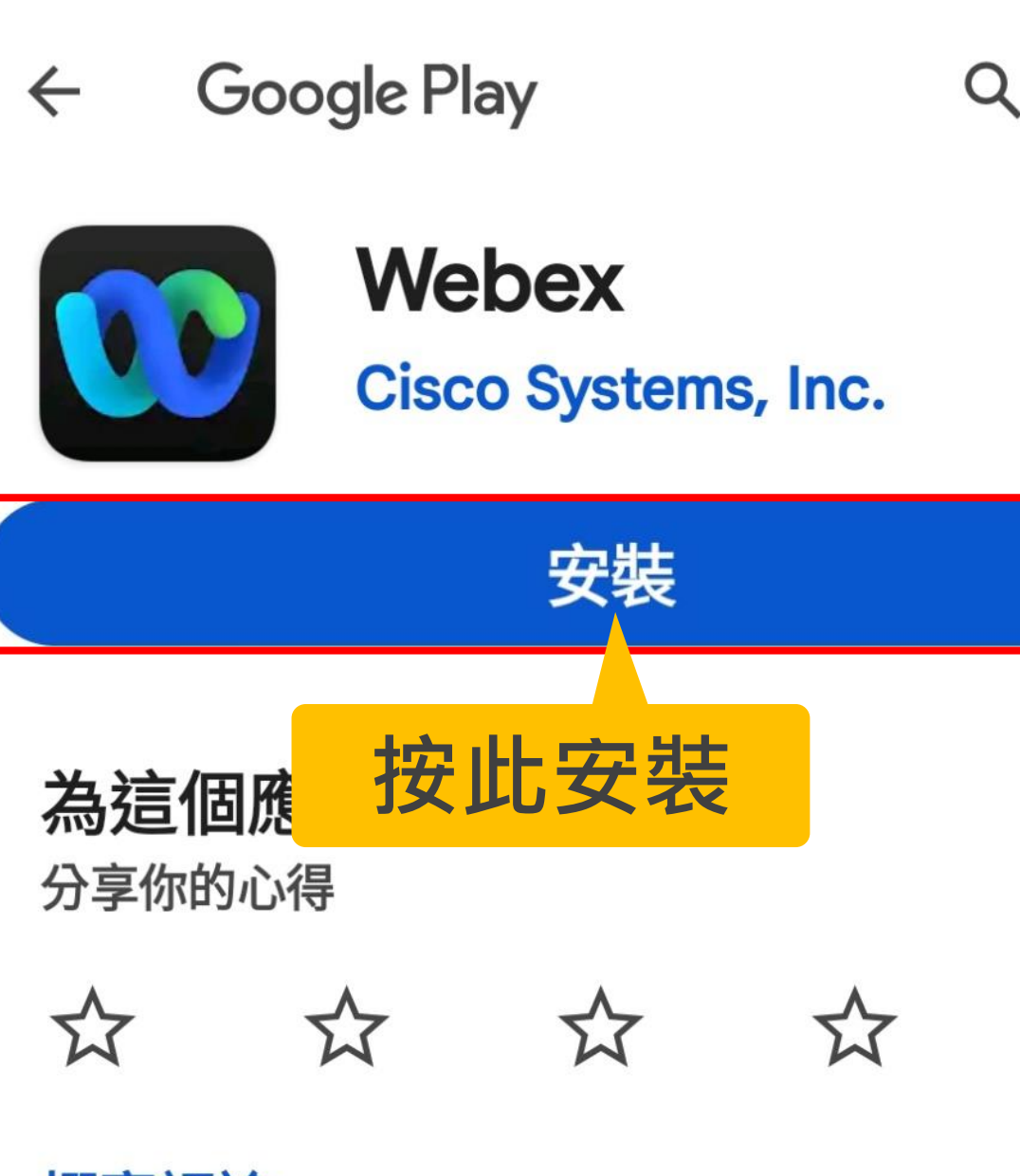

撰寫評論

應用程式支援

### 加入 Beta 版計畫

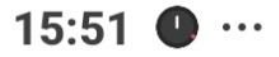

0.07 8 8 4G+ 111 90%

...

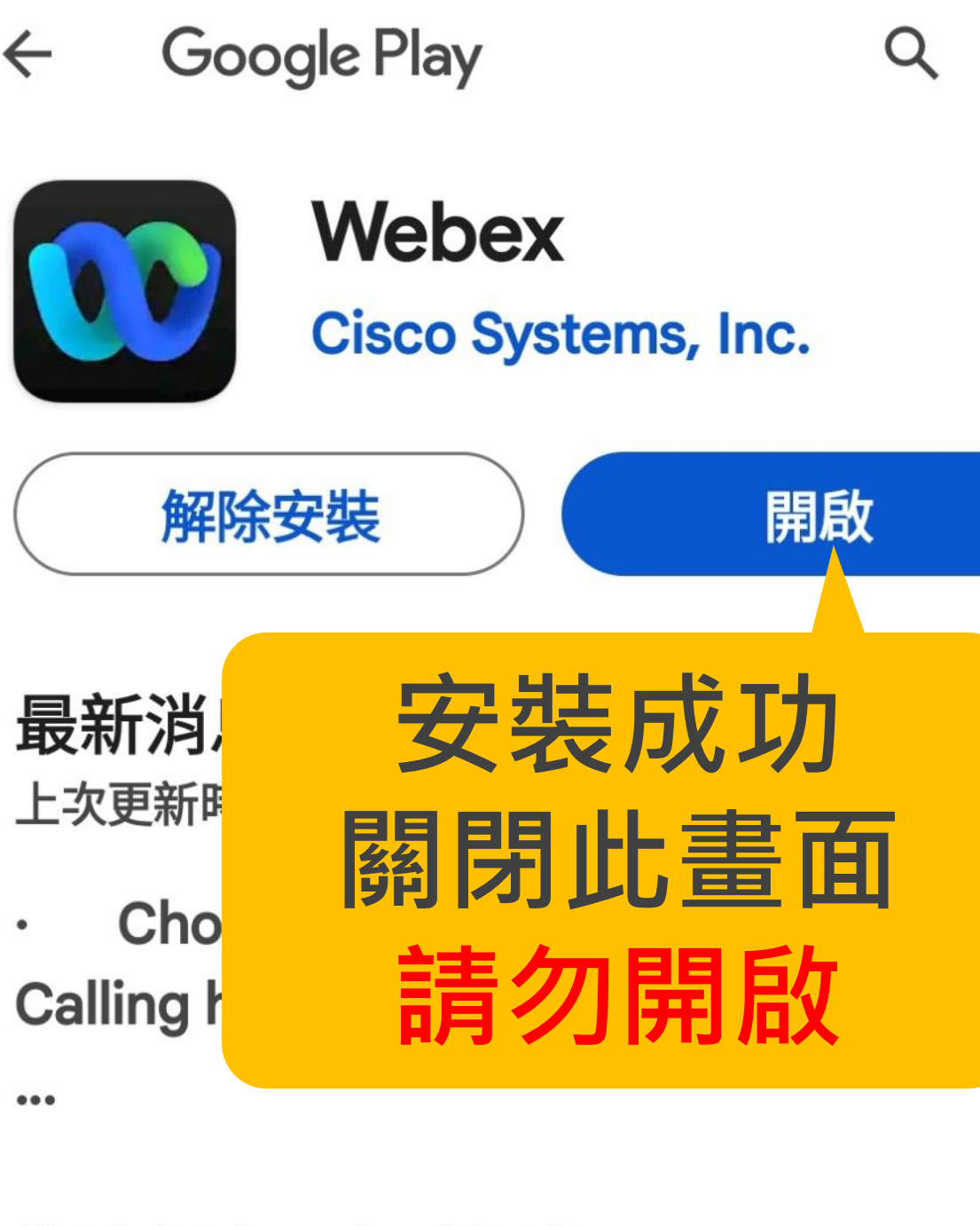

#### 為這個應用程式評分

分享你的心得

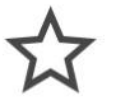

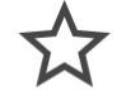

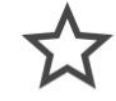

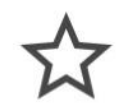

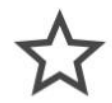

۱d

## 進入學校首頁www.ouk.edu.tw

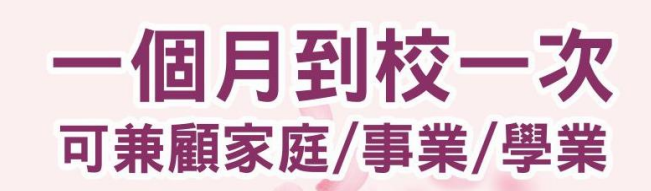

 $\mathbf{O}$ 

 ● た學學位
 取得升等、研究所機會

 ()
 ● た學學位
 取得升等、研究所機會

 ()
 ● た學學位
 取得升等、研究所機會

 ()
 ● た學學位
 取得分等、研究所機會

 ()
 ● た學學位
 取服(法律學系)

 ()
 ● た學學位
 ● 日本

 ()
 ● た學學位
 ● 日本

 ()
 ● 日本
 ● 日本

 ()
 ● 日本
 ● 日本

 ()
 ● 日本
 ● 日本

 ()
 ● 日本
 ● 日本

 ()
 ● 日本
 ● 日本

 ()
 ● 日本
 ● 日本

 ()
 ● 日本
 ● 日本

 ()
 ● 日本
 ● 日本

 ()
 ● 日本
 ● 日本

 ()
 ● 日本
 ● 日本

 ()
 ● 日本
 ● 日本

 ()
 ● 日本
 ● 日本

 ()
 ● 日本
 ● 日本

 ()
 ● 日本
 ● 日本

 ()
 ● 日本
 ● 日本

 ()
 ● 日本
 ● 日本

 ()
 ● 日本
 ● 日本

 ()
 ● 日本
 ● 日本

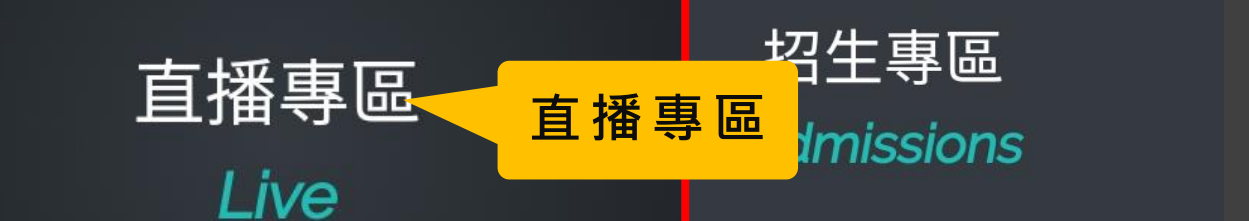

學生專區

Student

教師專區 Teacher

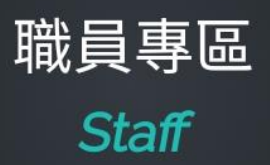

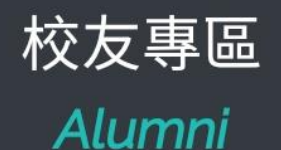

### 請務必先安裝直播軟體

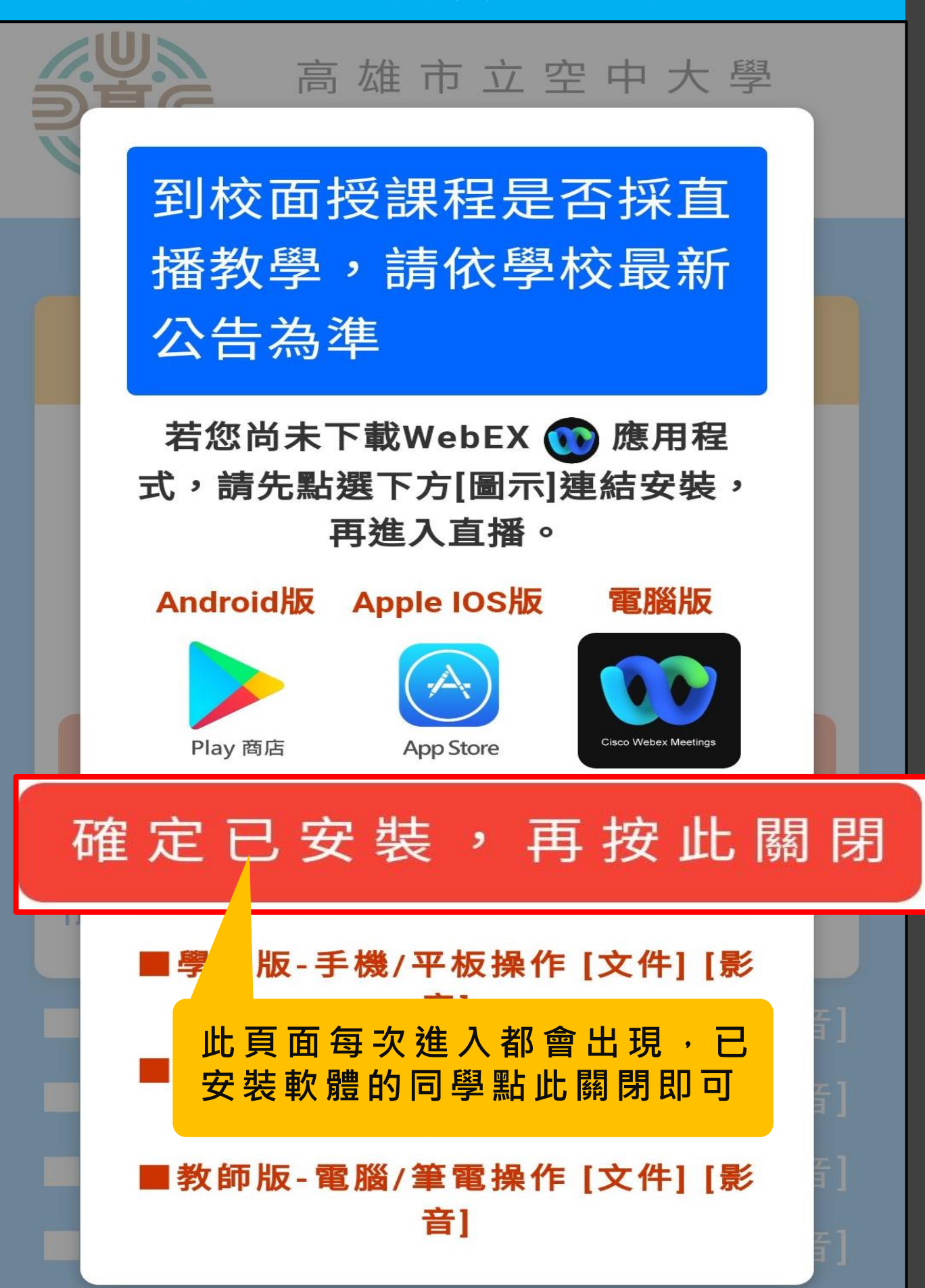

#### 登入校務系統直播平台

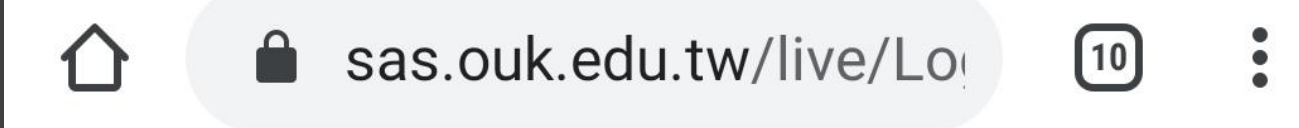

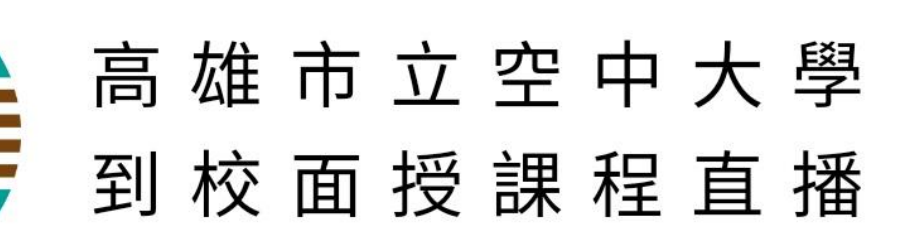

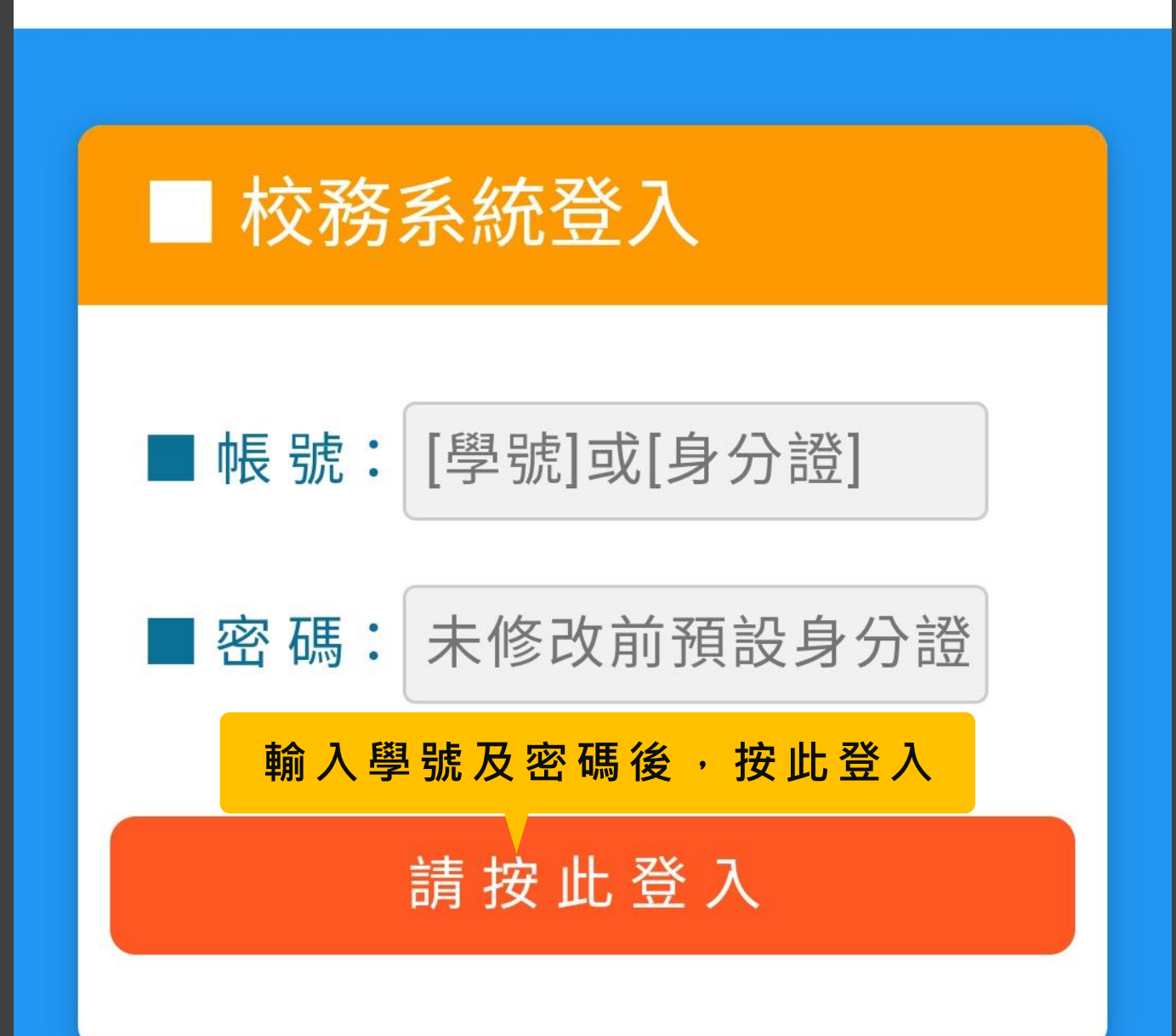

### 依上課時間進入直播課程1/2

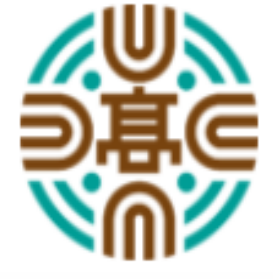

高 雄 市 立 空 中 大 學 面 授 課 程 直 播 專 區

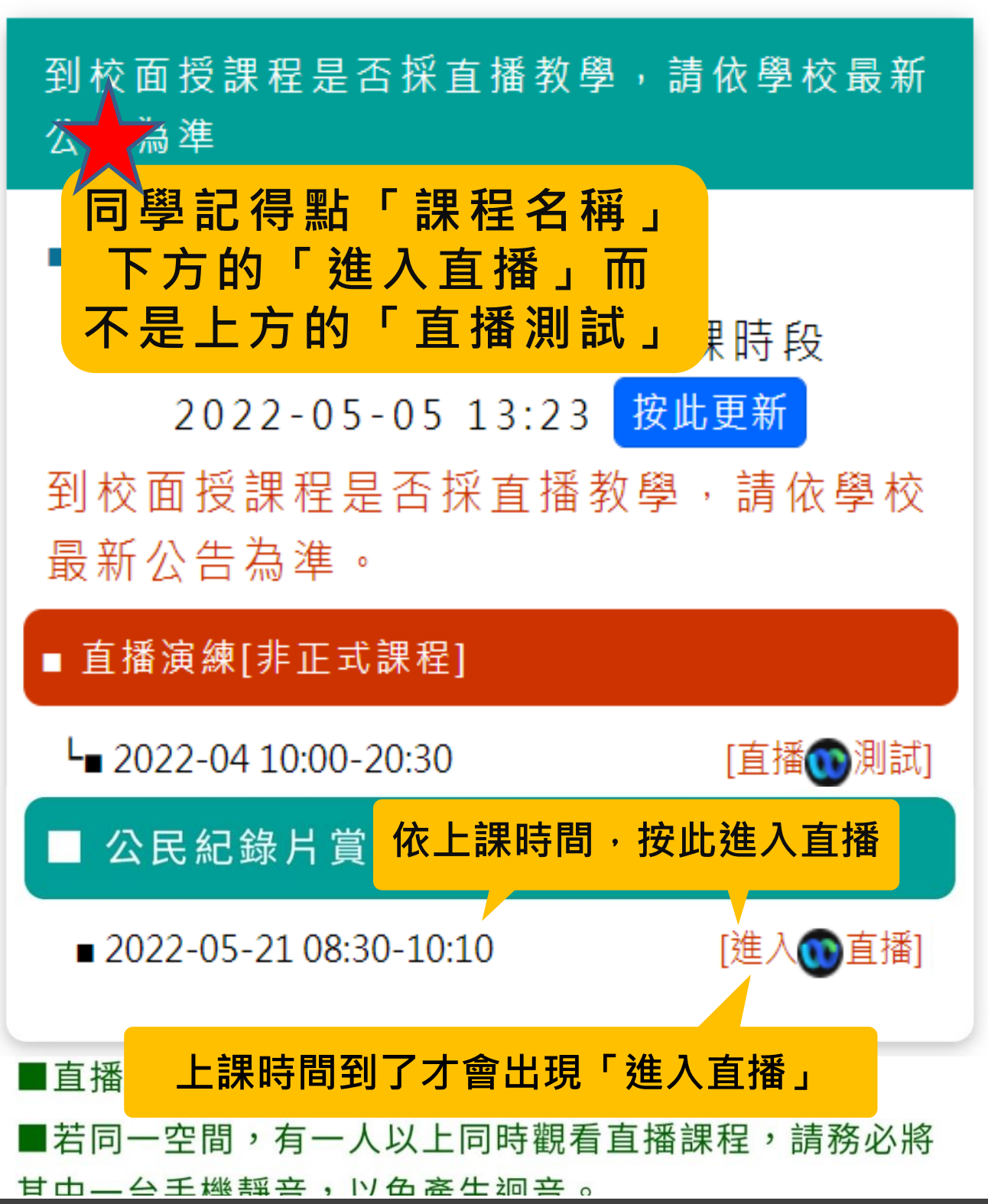

## 依上課時間進入直播課程2/2

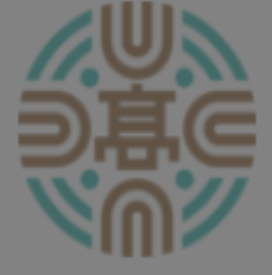

高雄市立空中大學 授課程直播專區

#### 到校面授課程是否採直播教學,請依學校最新 公告為準

#### ■洪:○○同學您好

以下是您的[面授課程]上課時段

2022-05-05 13:23 按此更新

到校面授課程是否採直播教學,請依學校 最新公告為準。

■ 直播演練[非正式課程]

L 2022-04 10:00-20:30

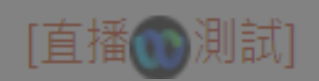

公民紀錄片賞析

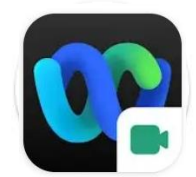

透過 Webex Meet 開啟

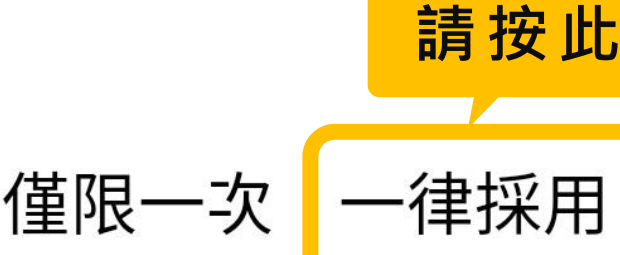

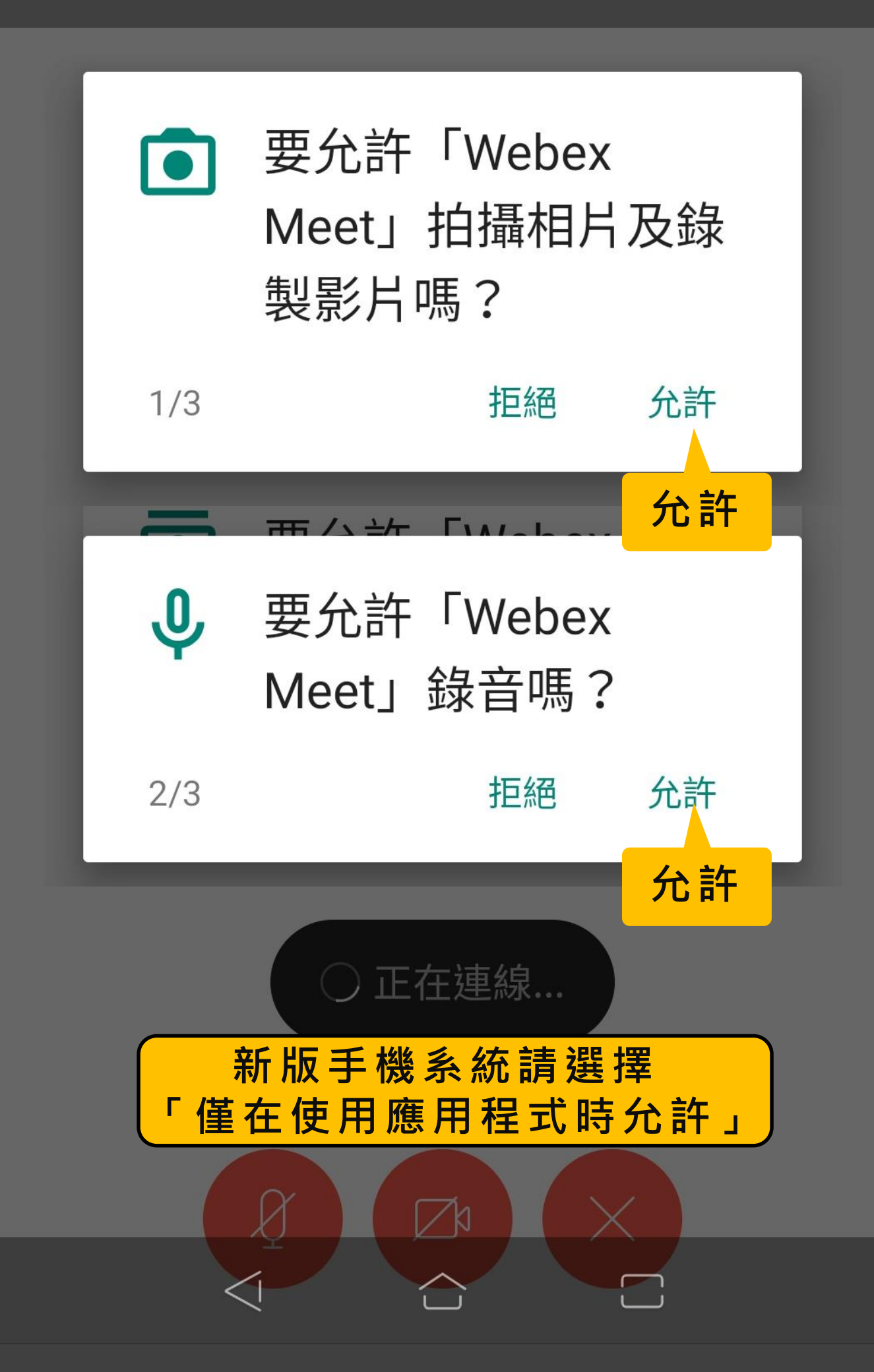

部份型號手機或系統版本會先單獨出現名稱,下 一步才會出現輸入電子郵件

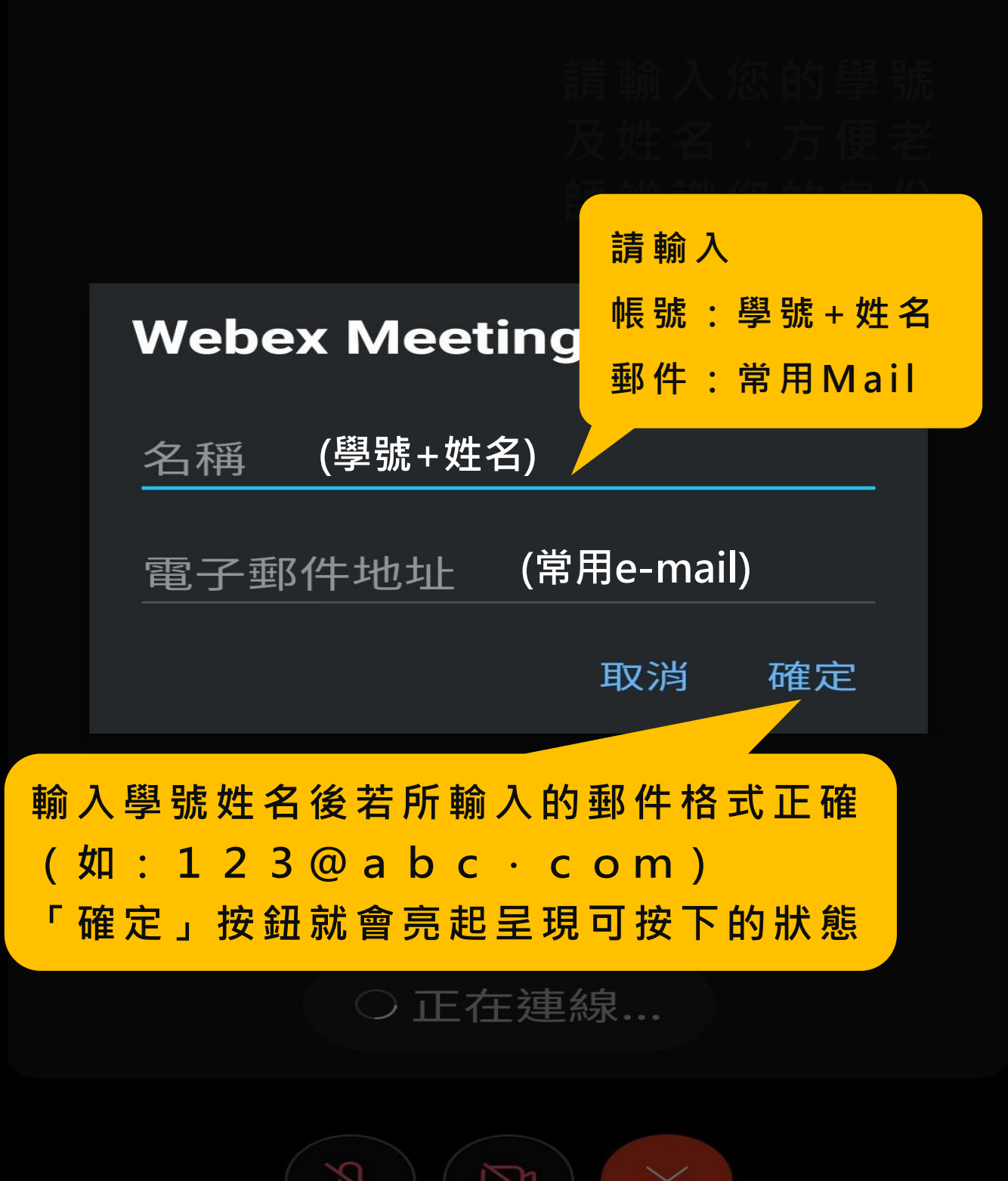

#### 依顯示步驟進行下一步

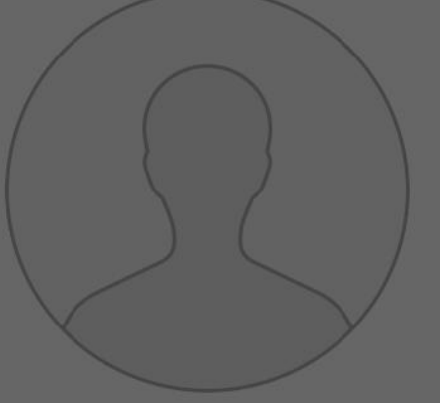

## 跳過音訊和視訊預覽

選擇「跳過預覽」以儲存您的音訊和視訊喜好設 定,並直接進入使用您的設定的下一個會議。

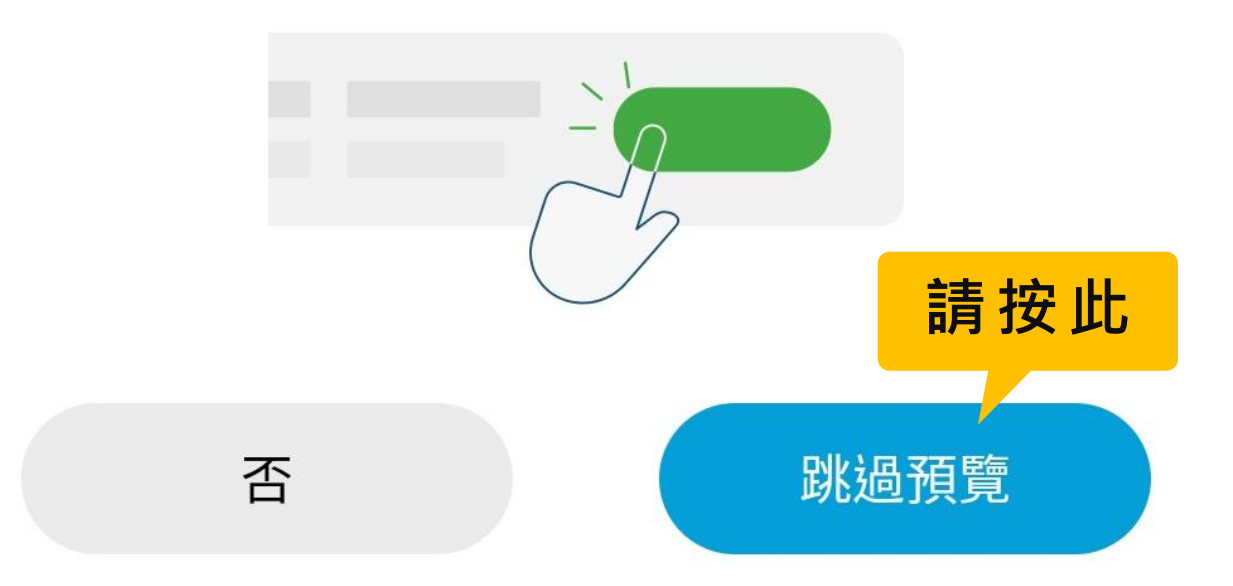

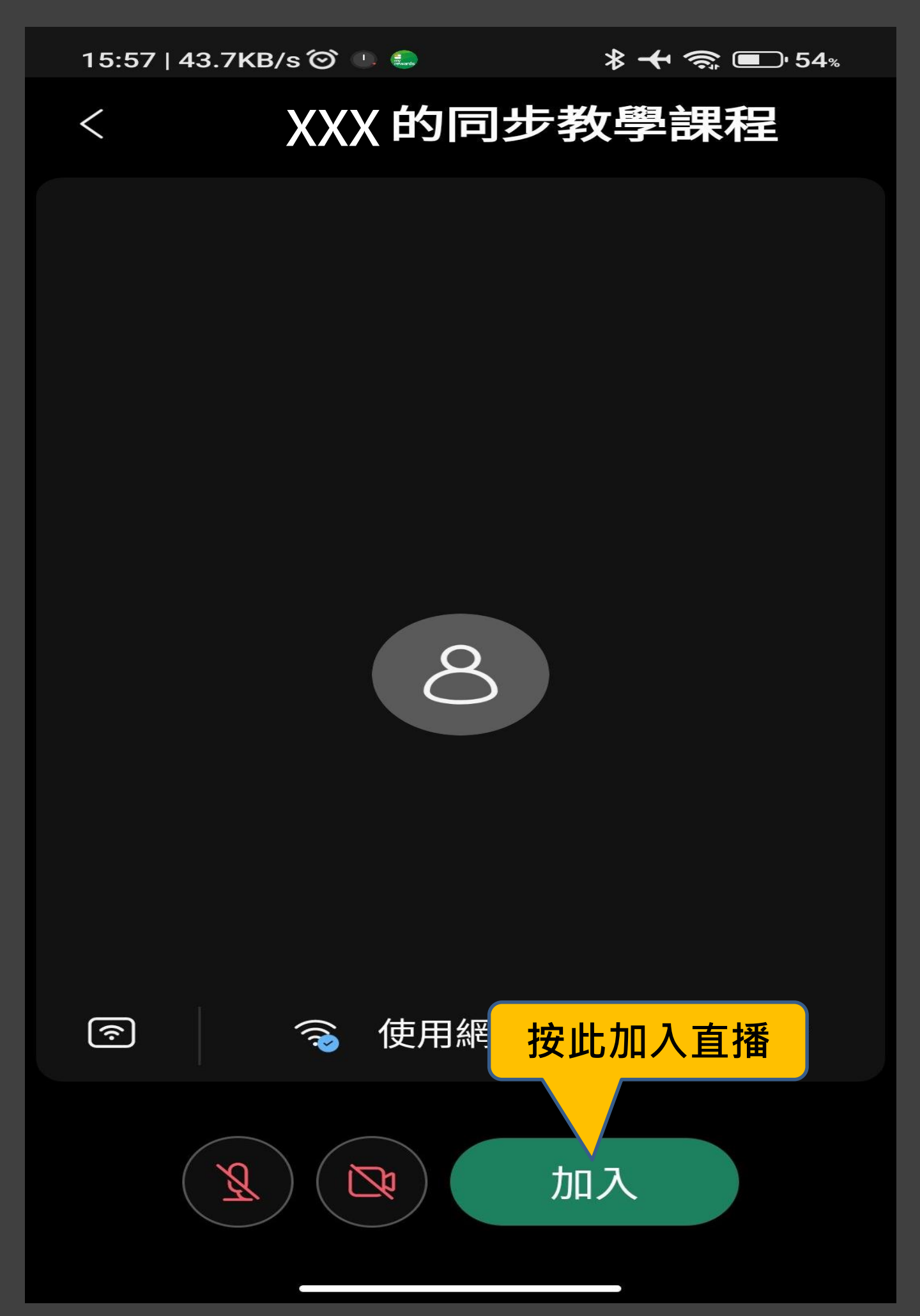

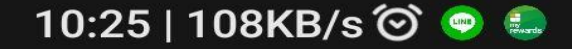

\* 🕂 🧙 💷 ' 67%

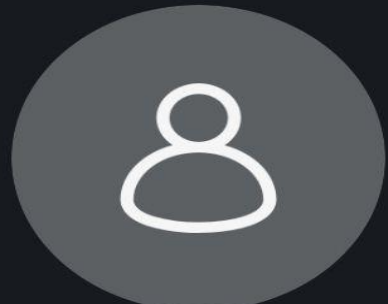

# XXXX的同步教學 課程

#### 感謝您的等待。我們將在主持人加 入後開始會議。

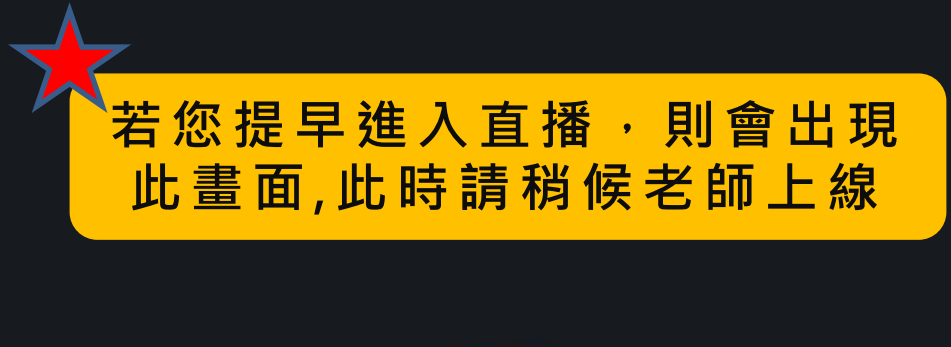

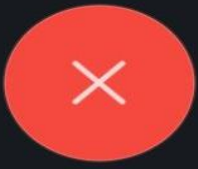

### 成功進入直播課程

## ♥ Webex ~

 $\ast$ 

控管型取消靜音模式

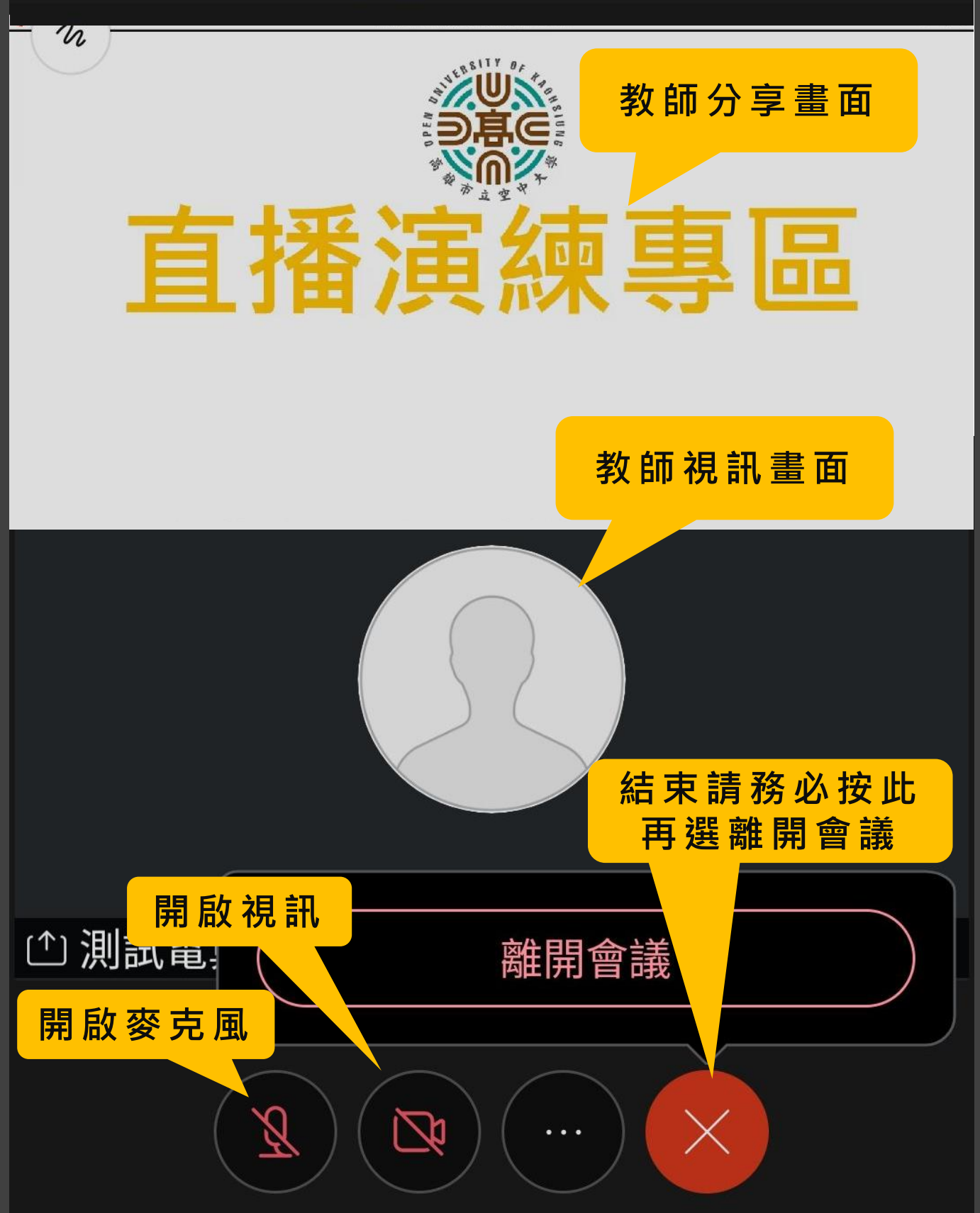